補救教學科技化網站操作說明

一、登入網址:<u>https://exam.tcte.edu.tw/tbt\_html/index.php?mod=index</u>

二、點選左方身分別 / 國中小學校

三、輸入學校代碼: 074776 按登入

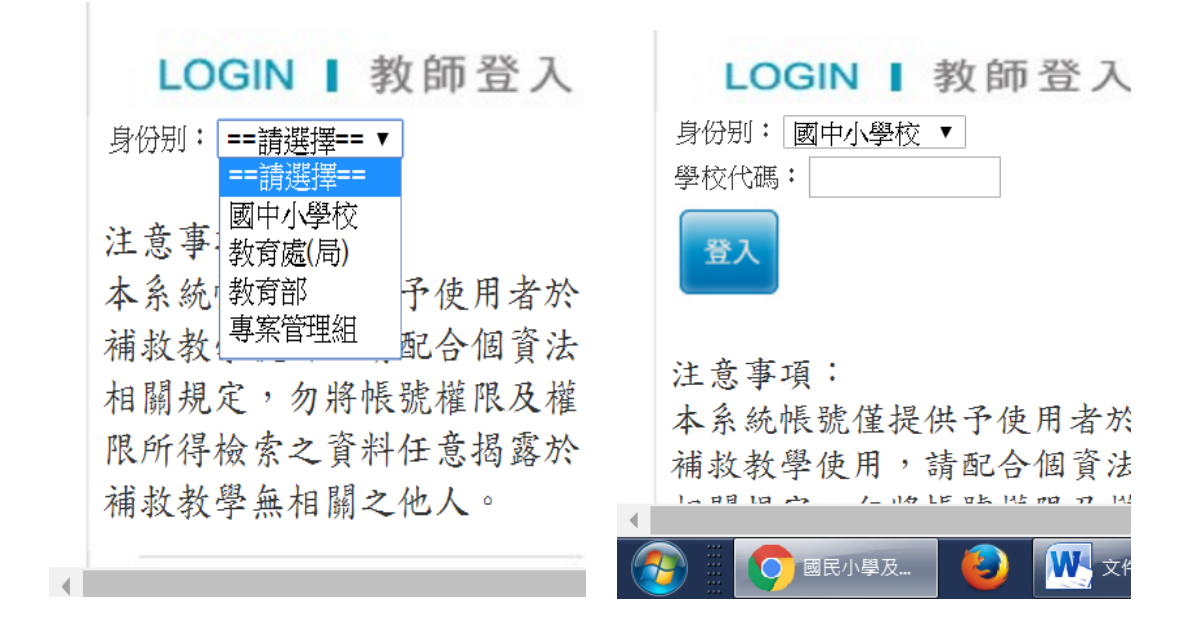

四、點選使用人 / 輸入密碼 (密碼忘記,請洽輔導室)

| 彰化縣-074776縣立新民國小                                   | ×  |
|----------------------------------------------------|----|
| 請選擇校內帳號使用人 承辦人 ▼ 或在此輸入帳號關鍵字查詢<br>請輸入密碼 <b>忘記密碼</b> | ]  |
|                                                    | 送出 |
|                                                    |    |

五、出現校內帳號登入成功訊息。

六、建議使用功能

1、測驗結果報告。

點選測驗科目 / 可以觀看學生的測驗結果分析,系統也會提

供補救教學的建議。

2、學生測驗歷程。

除了可以了解學生測驗的結果外,系統也提供學習教材供補 救教學使用。